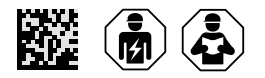

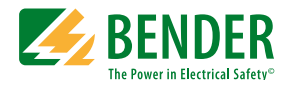

# VMD423-D-1/2 VMD423H-D3

Voltage and frequency monitor for monitoring of 3(N)AC systems up to 0...500 V for undervoltage, overvoltage, underfrequency, overfrequency

Software version: D344 V3.1x (VMD423); D345 V3.1x (VMD423H)

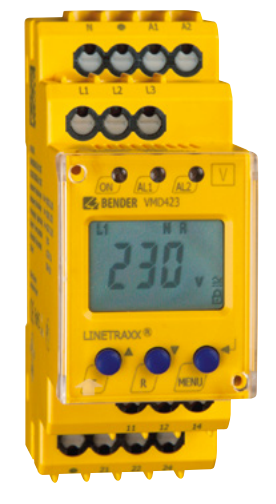

VMD423-D

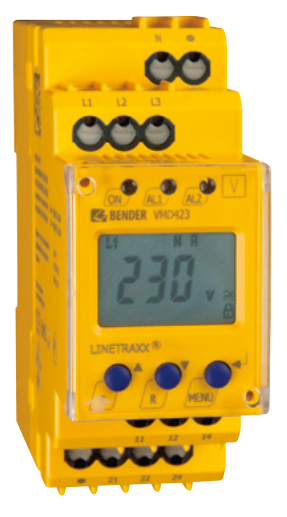

VMD423H

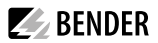

# Service and support for Bender products

#### **First-level support**

Technical support Carl-Benz-Strasse 8 • 35305 Grünberg • Germany Telephone: +49 6401 807-760 0700BenderHelp \* Fax: +49 6401 807-629 E-mail: support@bender-service.de Available on 365 days from 7.00 a.m. to 8.00 p.m. (MEZ/UTC +1) \* Landline German Telekom: Mon-Fri from 9.00 a.m. to 6 p.m.: 6.3 cents/30 sec.; remaining time: 6.3 cents/min. Mobile phone: higher, depending on mobile phone tariff

#### **Repair service**

Repair, calibration and replacement service Londorfer Strasse 65 • 35305 Grünberg • Germany Telephone: +49 6401 807-780 (technical issues) or +49 6401 807-784, -785 (commercial issues) Fax: +49 6401 807-789 E-mail: repair@bender-service.de

#### **Field service**

On-site service Telephone: +49 6401 807-752, -762 (technical issues) or +49 6401 807-753 (commercial issues) Fax: +49 6401 807-759 E-mail: fieldservice@bender-service.de Mon-Thu 7.00 a.m. to 4.00 p.m., Fri 7.00 a.m. to 1 p.m. (MEZ/UTC +1)

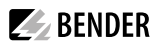

# **Table of Contents**

| 1      | General instructions                                 | 5  |
|--------|------------------------------------------------------|----|
| 1.1    | How to use this manual                               | 5  |
| 1.2    | Indication of important instructions and information | 5  |
| 1.2.1  | Signs and symbols                                    | 5  |
| 1.3    | Training courses and seminars                        | 5  |
| 1.4    | Delivery conditions                                  | 5  |
| 1.5    | Inspection, transport and storage                    | 6  |
| 1.6    | Warranty and liability                               | 6  |
| 1.7    | Disposal of Bender devices                           | 6  |
| 1.8    | Safety                                               | 7  |
| 2      | Function                                             | 9  |
| 2.1    | Device features                                      | 9  |
| 2.2    | Function                                             | 9  |
| 2.2.1  | Calculating the average value of overvoltage         | 9  |
| 2.2.2  | Automatic self test                                  | 10 |
| 2.2.3  | Manual self test                                     | 10 |
| 2.2.4  | Functional faults                                    | 10 |
| 2.2.5  | Fault memory                                         | 10 |
| 2.2.6  | Assigning alarm categories to alarm relays K1/K2     | 10 |
| 2.2.7  | Time delays $t$ , $t_{on}$ , and $t_{off}$           | 10 |
| 2.2.8  | Password protection (on, OFF)                        | 11 |
| 2.2.9  | Factory setting FAC                                  | 11 |
| 2.2.10 | Erasable history memory                              | 11 |
| 2.2.11 | Alarm LEDs show which relay is in the alarm state    | 11 |
| 2.2.12 | Starting a device using a simulated alarm S.AL       | 12 |
| 3      | Installation, connection and comissioning            | 13 |
| 3.1    | Installation                                         | 13 |
| 3.2    | Wiring diagram                                       | 14 |
| 3.3    | Commissioning preset function / factory setting      | 15 |
| 4      | Operation and setting                                | 17 |
| 4.1    | Getting to know the user interface                   | 17 |
| 4.2    | Standard display indications                         | 18 |
| 4.3    | Keys and key functions                               | 19 |
| 4.4    | Query values                                         | 19 |
| 4.5    | Starting the manual self test                        | 20 |
| 4.6    | Deactivating fault memory                            | 20 |
| 4.7    | Calling up or leaving the menu                       | 20 |

| 4.8   | Carrying out settings in the menu                       | 20 |
|-------|---------------------------------------------------------|----|
| 4.8.1 | Select menu items                                       |    |
| 4.8.2 | Carrying out settings in the menu item AL               |    |
| 4.8.3 | Carrying out settings in the menu item out              | 24 |
| 4.8.4 | Carrying out settings in the menu item t                |    |
| 4.8.5 | Carrying out settings in the menu item SEt              | 29 |
| 4.8.6 | Querying information in menu item INF                   |    |
| 4.8.7 | Querying and clearing fault memory in the menu item HIS |    |
| 5     | Technical Data                                          |    |
| 5.1   | Data in tabular form                                    |    |
| 5.2   | Ordering information                                    |    |
| 5.3   | Scope of Delivery                                       |    |

# 1 General instructions

# 1.1 How to use this manual

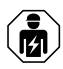

This manual is intended for qualified personnel working in electrical engineering and elec tronics! Part of the device documentation, in addition to this manual, is the enclosed "Safety instructions for Bender products".

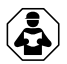

Read the manual before installing, connecting and commissioning the device. Always keep the manual within easy reach for future reference.

# 1.2 Indication of important instructions and information

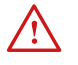

**DANGER!** Indicates a high risk of danger that will result in death or serious injury if not avoided.

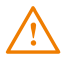

**W**ARNING! Indicates a medium risk of danger that can lead to death or serious injury, if not avoided.

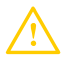

**CAUTION!** Indicates a low-level risk that can result in minor or moderate injury or damage to property if not avoided.

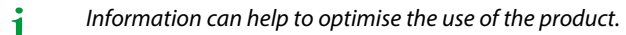

# 1.2.1 Signs and symbols

|   | Disposal                  | -] | Temperature range |      | protect from dust  |
|---|---------------------------|----|-------------------|------|--------------------|
| Ť | protect from wet-<br>ness |    | Recycling         | ROHS | RoHS<br>guidelines |

# 1.3 Training courses and seminars

www.bender.de > Know-how-> Seminars.

# 1.4 Delivery conditions

The conditions of sale and delivery set out by Bender apply. These can be obtained from Bender in printed or electronic format.

The following applies to software products:

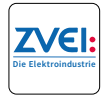

"Software clause in respect of the licensing of standard software as part of deliveries, modifications and changes to general delivery conditions for products and services in the electrical industry."

### 1.5 Inspection, transport and storage

Check the shipping and device packaging for transport damage and scope of delivery. The following must be observed when storing the devices:

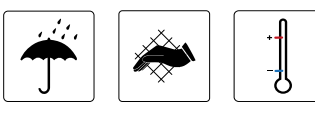

### 1.6 Warranty and liability

Warranty and liability claims in the event of injury to persons or damage to property are excluded in case of:

- Improper use of the device.
- Incorrect mounting, commissioning, operation and maintenance of the device.
- Failure to observe the instructions in this operating manual regarding transport, commissioning, operation and maintenance of the device.
- Unauthorised changes to the device made by parties other than the manufacturer.
- Non-observance of technical data.
- Repairs carried out incorrectly.
- Use of accessories and spare parts not recommended by Bender.
- Catastrophes caused by external influences and force majeure.
- Mounting and installation with device combinations not recommended by the manufacturer.

This operating manual and the enclosed safety instructions must be observed by all persons working with the device. Furthermore, the rules and regulations that apply for accident prevention at the place of use must be observed.

# 1.7 Disposal of Bender devices

Abide by the national regulations and laws governing the disposal of this device.

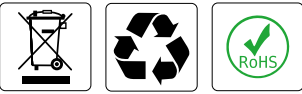

For more information on the disposal of Bender devices, refer to

www.bender.de -> Service & support.

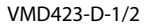

# 1.8 Safety

If the device is used outside the Federal Republic of Germany, the applicable local standards and regulations must be complied with. In Europe, the European standard EN 50110 applies.

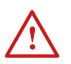

**DANGER!** Risk of electrocution due to electric shock! Touching live parts of the system carries the risk of:

- A fatal electric shock
- Damage to the electrical installation
- Destruction of the device

Before installing and connecting the device, make sure that the installation has been de-energised. The rules for working on electrical systems must be observed.

# 1.9 Intended use

The voltage monitor VMD423-D-1/2 is used in 3(N)AC systems in accordance with VDE V 0126-1-1 for undervoltage, overvoltage, underfrequency and overfrequency monitoring. The device is suitable for the nominal voltage range  $U_n = 0...500$  V in the frequency range 40...65 Hz.

The VMD423 requires a separate supply voltage U<sub>s</sub>.

Any use other than that described in this manual is regarded as improper.

# 2 Function

### 2.1 Device features

- VMD423 requires separate supply voltage U<sub>s</sub>
- Undervoltage, overvoltage, underfrequency and overfrequency monitoring of 3(N)AC systems up to AC 0...500 V/0...288 V

**BENDER** 

- Monitoring of overvoltage U2 by average determination of the latest 10-minute measuring interval
- · Asymmetry, phase failure and phase sequence monitoring
- Start-up delay, response delay and delay on release adjustable
- · Adjustable switching hysteresis for U and f
- r.m.s. value measurement AC +DC
- Measured value display via multi-functional LC display
- LEDs for Power on, Alarm 1 and Alarm 2
- · Fault memory for operating value
- Cyclical self monitoring
- Internal test/reset button
- Two separate alarm relays (one changeover contact each)
- N/C or N/O operation and fault memory behaviour selectable
- Password protection for device setting
- Sealable transparent cover
- · Available with screw-type or push-wire terminals

# 2.2 Function

Once the supply voltage is applied, the start-up delay plus response delay  $(t + t_{on1/2})$  begins. Throughout this time, an alarm is output via alarm LEDs and relays. Measured voltage and frequency values being changed during this startup period *t* do not influence the alarm LEDs and the state of the alarm relays. The devices utilise several separately adjustable measuring channels (overvoltage/undervoltage, overfrequency/underfrequency). When the measured value exceeds or falls below the response value, the alarm relays switch and the alarm LEDs light up. When the measured value exceeds or falls below the release value (response value plus hysteresis) after the alarm relays have switched, the selected release delay  $t_{off}$  begins. When  $t_{off}$  has elapsed, the alarm relays switch back to their initial position. With the fault memory activated, the alarm relays do not change their actual state until the reset button R is pressed.

# 2.2.1 Calculating the average value of overvoltage

The overvoltage U2 is determined by calculating an average value of the last 10-minute measuring interval.

Always the highest average value U2 of each of the three voltages monitored between L1-N, L2-N, L3-N will be indicated.

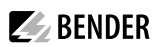

# 2.2.2 Automatic self test

The device automatically carries out a self test after connection to the system to be monitored and later every hour. During the self test internal functional faults are detected and will appear in form of an error code on the display. The alarm relays are not checked during this test.

### 2.2.3 Manual self test

After pressing the test button for > 1.5 s, the device carries out a self test. During this test, internal functional faults are detected and will be displayed in form of an error code. The alarm relays are not checked during this test. While the test button T is pressed and held down, all device-related display elements appear on the display.

# 2.2.4 Functional faults

If an internal malfunction occurs, all three LEDs flash. An error code will appear on the display (E01...E32). In such a case please contact the Bender Service.

### 2.2.5 Fault memory

The fault memory can be activated, deactivated or can be set to continuous mode (con). If the fault memory is set to "con" mode, the alarm parameters remain stored even on failure of the supply voltage.

### 2.2.6 Assigning alarm categories to alarm relays K1/K2

Different alarm categories can be assigned to the alarm relays K1/K2 via the menu "out".

### 2.2.7 Time delays t, t<sub>on</sub>, and t<sub>off</sub>

The times *t*, *t*<sub>on</sub> und *t*<sub>off</sub>, described below, delay the output of alarms via LEDs and relays.

### Start-up delay t

After connection to the supply voltage  $U_s$ , the alarm indication is delayed by the preset time t (0...300 s).

### Response delay ton

When the response value is reached, the voltage monitor requires the response time  $t_{an}$  until the alarm is activated. A preset response delay  $t_{on}$  (0...300 s) adds up to the device-related operating time  $t_{ae}$  and delays alarm signalling (total delay time  $t_{an} = t_{ae} + t_{on}$ ).

If the fault does not continue to exist before the time of the response delay has elapsed, an alarm will not be signalled.

### Delay on release toff

When the alarm no longer exists and the fault memory is deactivated, the Alarm LEDs go out and the alarm relays switch back to their initial position. When the delay on release (0...300 s) has been preset, the alarm state is continuously maintained for the selected period.

# 2.2.8 Password protection (on, OFF)

When password protection is enabled (on), settings can only be carried out after entering the password (0...999). If you cannot operate your device because you cannot remember your password, please contact info@bender-service.com.

**BENDER** 

# 2.2.9 Factory setting FAC

After activating the factory setting, all settings previously changed are reset to delivery status. In addition, the preset function allows automatic adaptation of the response values in relation to the nominal voltage  $U_n$ .

# 2.2.10 Erasable history memory

The first alarm value that occurs will be saved in this memory. Subsequent alarms do not overwrite this "old" value. The memory can be cleared using the Clr key in the menu HiS. This function is not password protected.

# 2.2.11 Alarm LEDs show which relay is in the alarm state

When the menu item **LEd** \_\_\_\_\_\_ is activated, the alarm LED AL1 indicates that K1 is in the alarm state. When AL2 lights up, K2 is in the alarm state. An alarm relay cannot switch to the alarm state unless an alarm category has been assigned to it.

When the menu item **LEd** \_\_\_\_\_\_ is deactivated, AL1 signals overvoltage, AL2 signals undervoltage, both LEDs AL1 and AL2 light up in case of frequency

# 2.2.12 Starting a device using a simulated alarm S.AL

If the menu item S.AL has been activated in the out menu, K1 resp. K2 switches back to the alarm state once the supply voltage is applied. This alarm state is maintained for the set duration  $t + t_{on1}$ . Once this time has elapsed, K1 resp. K2 switches back to the initial position provided that no fault is detected at the measuring input.

The following diagrams show the effect of a fault during a simulated alarm. Faults at the measuring input and the resulting condition of the alarm relay K1 (K2) are shown as a hatched area.

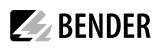

The fault for K1 shown in the time diagram below, by way of example, has started during thE S.AL phase:

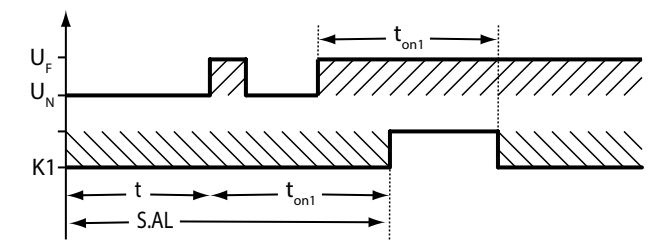

The fault for K1 shown in the time diagram below, by way of example, started when the S.AL phase has elapsed:

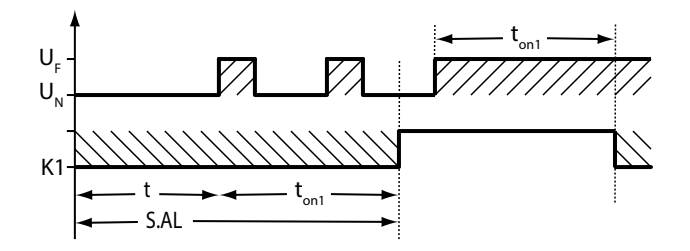

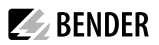

# 3 Installation, connection and comissioning

**DANGER!** Risk of electrocution due to electric shock! Touching live parts of the system carries the risk of an electric shock, damage to the electrical installation or destruction of the device Before installing and connecting the device, make sure that the installation has been de-energised. Observe the rules for working on electrical installations.

# 3.1 Installation

#### Dimensions

<u>/!</u>`

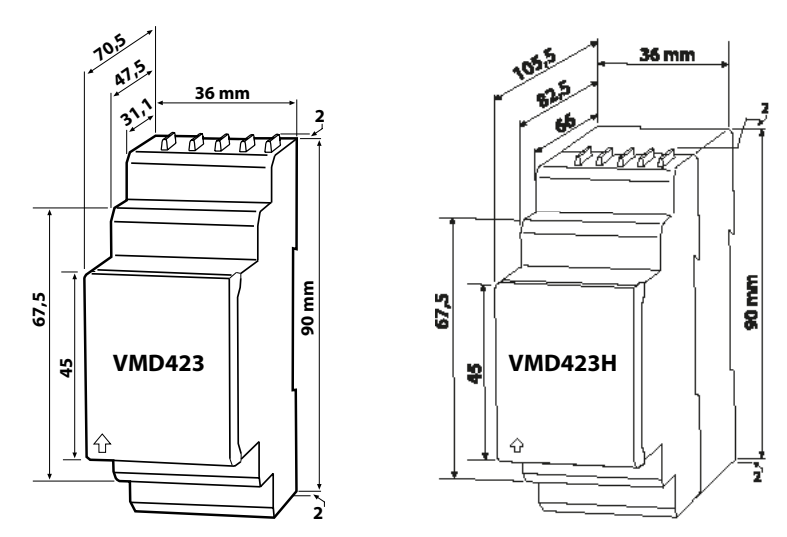

### Mounting

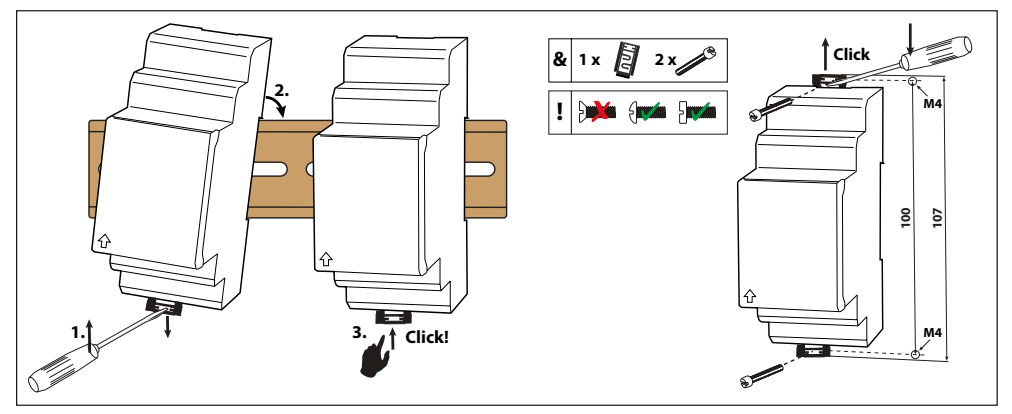

Fig. 3–1 Variant A: DIN rail mountig, Variant B: Screw mounting

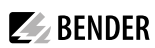

# 3.2 Wiring diagram

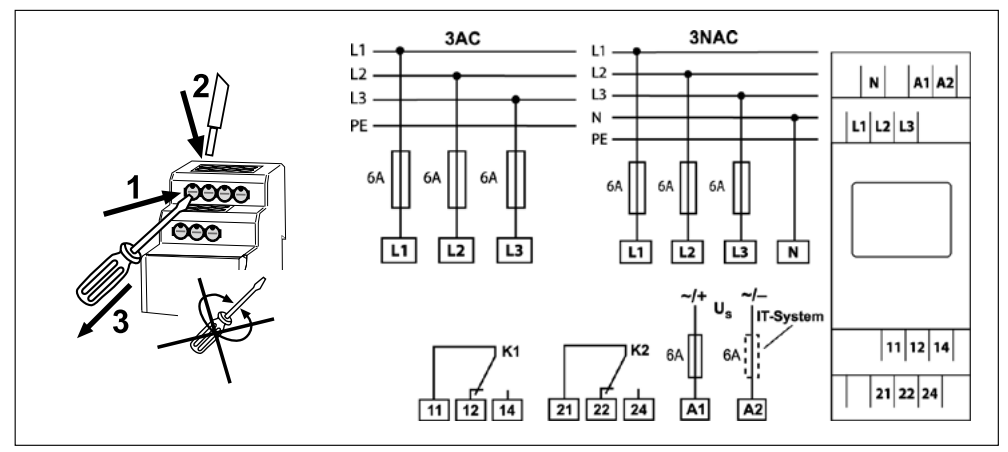

Fig. 3–1 Wiring

| Terminal        | Connections                              |
|-----------------|------------------------------------------|
| A1, A2          | Connection to the supply voltage $U_s$   |
| L1, L2, L3, (N) | Connection to the system being monitored |
| 11, 12, 14      | Alarm relay K1                           |
| 21, 22, 24      | Alarm relay K2                           |

#### Example: Application of a photovoltaic system encountered in practice

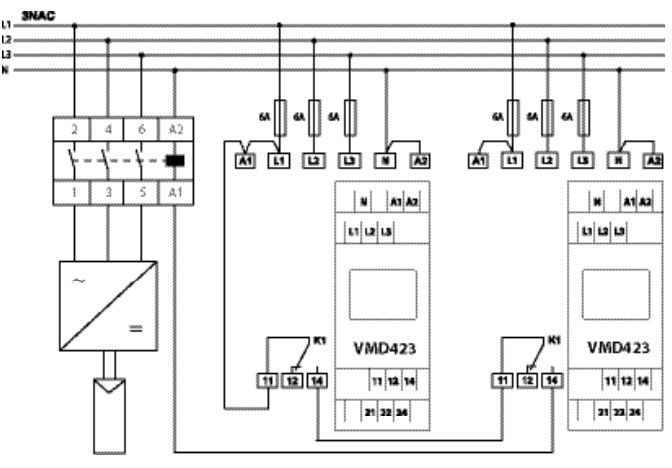

Fig. 3–2 Application of an VMD423-D-2 in a photovoltaic system

### Single-fault tolerance

In order to ensure single-fault tolerance, private power generating systems must be designed in a way that they meet the requirements of DIN V VDE V 0126-1-1:2006-2. A single fault in the tripping circuit must not lead to a loss of the disconnection function. The monitoring circuit (as illustrated on page 13) for grid disconnection of power generating systems is to be installed at the point of supply. The relays integrated in the two VMD423-D-2 devices (example K1) are to be connected in series.

Take appropriate steps to prevent the sticking of contactor contacts!

### 3.3 Commissioning / factory setting

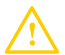

1

**CAUTION!** Material damage by improper connection of the device! Prior to commissioning make sure that the device is properly connected!

| Undervoltage < U                                                           | 184 V                                                  |
|----------------------------------------------------------------------------|--------------------------------------------------------|
| Overvoltage > U1                                                           | 264 V                                                  |
| Overvoltage > U2 (10 min.)                                                 | 253 V                                                  |
| Hysteresis U                                                               | 5 %                                                    |
| Underfrequency < Hz                                                        | 47.5 Hz                                                |
| Overfrequency > Hz                                                         | 50.2 Hz                                                |
| Hysteresis frequency (Hys Hz)                                              | 0.1 Hz                                                 |
| Fault memory (M)                                                           | OFF                                                    |
| Operating principle K1 (< U, > U1, Asy, < f, > f, S.AL)                    | N/C operation (n.c.)                                   |
| Operating principle K2 (Err, < U, > U1, > U2, Asy,<br>< f, > f, PHS, S.AL) | N/C operation (n.c.)                                   |
| AL1/AL2 indicate the alarm state of K1/K2 (LEd)                            | OFF                                                    |
| Alarm to K1/K2 (S.AL) when the device is started                           | on                                                     |
| Asymmetry                                                                  | 30 %                                                   |
| Phase sequence monitoring                                                  | R, on                                                  |
| Start-up delay                                                             | <i>t</i> = 30 s                                        |
| Response delay                                                             | $t_{on1} = 0.1 \text{ s}$<br>$t_{on2} = 0.1 \text{ s}$ |
| Delay on release                                                           | $t_{\rm off} = 30  \rm s$                              |
| Method of measurement                                                      | 3n (phase voltage measurement)                         |
| Password                                                                   | 126, On                                                |

# 4 Operation and setting

# 4.1 Getting to know the user interface

| Device front | Element     | Function                                                                                                    |
|--------------|-------------|----------------------------------------------------------------------------------------------------|
|              | ON          | Power On LED, green                                                                                                    |
|              | AL1<br>AL2  | Menu item LEd deactivated:<br>LED Alarm 1 lights (yellow):<br>Response value > U exceeded,<br>LED Alarm 2 lights (yellow):<br>Response value < U reached                           |
|              | AL1 und AL2 | Menu item LEd deactivated:<br>Both LEDs light when the frequency<br>response values > Hz or < Hz are<br>reached                                                                    |
|              | AL1<br>AL2  | Menu item LEd activated:<br>LED Alarm 1 leuchtet (gelb):<br>K1 signalisiert beliebigen Alarm<br>LED Alarm 2 leuchtet (gelb):<br>K2 signalisiert beliebigen Alarm                   |
|              | 405 V<br>M  | Display in standard mode:<br>U <sub>n</sub> = 405 V;<br>Fault memory active                                                                                                    |
|              | T           | Test button (> 1.5 s):<br>Indication of usable display elements, starting a<br>self test; Up key (< 1.5 s):<br>Menu items/values                                                   |
|              | R<br>▼      | Reset button (> 1.5 s):<br>Deleting the fault memory;<br>Down key (< 1.5 s):<br>Menu items/values                                                                                  |
|              | MENU        | MENU key (> 1.5 s):<br>Starting the menu mode;<br>Enter key (< 1.5 s):<br>Confirm menu item, submenu item and value.<br>Enter key (> 1.5 s):<br>Back to the next higher menu level |

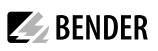

# 4.2 Standard display indications

| 1 | DISPLAY PHASE-TO-PHASE         |                         | 6        | DISPLAY TYPE OF VOLTAGE:        |
|---|--------------------------------|-------------------------|----------|---------------------------------|
|   | CONDUCTORS L1-L3:              |                         |          | Displays the type of voltage.   |
|   | Displays active phase- to-pha- |                         |          |                                 |
|   | se conductors.                 | 1 2 3 4                 |          |                                 |
| 2 | DISPLAY ASYMMETRY:             |                         | 7        | PASSWORD PROTECTION             |
|   | Displays the asymmetry value   | 5 % Hz                  |          | ENABLED:                        |
|   | in %.                          |                         |          | Indicates that password protec- |
|   |                                | L/JU <sup>™</sup> ¥ ≅ 7 |          | tion is activated.              |
| 3 | DISPLAY NEUTRAL CONDUC-        |                         | 8        | DISPLAY OPERATING MODE:         |
|   | TOR:                           |                         |          | Displays the operating mode     |
|   | Neutral conductor is active.   | 11 10 9 8               |          | of K1/K2;                       |
|   |                                |                         |          | respectively LEDs AL1/AL2 indi- |
|   |                                |                         | <u> </u> | cate the alarm state of K1/K2.  |
| 4 | DISPLAY PHASE SEQUENCE:        |                         | 9        | FAULT MEMORY ACTIVATED:         |
|   | R = clockwise                  |                         |          | Displays activated fault me-    |
|   | L = anticlockwise              |                         |          | mory.                           |
| 5 | DISPLAY AREA for UNITS:        |                         | 10       | DISPLAY HYSTERESIS:             |
|   | Displays the value of a unit.  |                         |          | Displays hysteresis in %.       |
|   | % = per cent (asymmetry and hy | ysteresis)              | 11       | DISPLAY VALUE:                  |
|   | Hz = frequency in hertz        |                         |          | Displays values.                |
|   | s = second                     |                         |          |                                 |
|   | k = kilo                       |                         |          |                                 |
|   | V = volt                       |                         |          |                                 |

# 4.3 Keys and key functions

The following table shows the function of the keys for navigation on the display, navigation through the menu and parameter setting. From "Chapter 4.4 Query values" onwards, only the respective key symbols are used for querying values.

| Key   | Symbol | Function                                                                          |
|-------|--------|-----------------------------------------------------------------------------------|
| UP    |        | Call up the next display                                                          |
|       |        | Move to the next menu, sub menu or category                                       |
|       |        | Activate parameters                                                               |
|       |        | Change the parameter value (increase)                                             |
|       |        | Keep the key pressed for more than 1.5 seconds: Carry out the manual self test.   |
| DOWN  | ▼      | Call up the next display                                                          |
|       |        | Move to the next menu, sub menu                                                   |
|       |        | Deactivate parameters                                                             |
|       |        | Change parameters (decrease)                                                      |
|       |        | <ul> <li>Keep key pressed for more than 1.5seconds: Clear fault memory</li> </ul> |
| ENTER |        | Call up menu, submenu.                                                            |
|       |        | Save changed parameter value.                                                     |
|       |        | • Keep key pressed for more than 1.5 seconds: Call up/leave the menu/ move to the |
|       |        | next higher submenu item                                                          |

# 4.4 Query values

By default, the display shows the phase-to-phase voltage between L1 and L2. By pressing the UP and DOWN key, the phase-to-phase voltage between L1 and L3, L2 and L3 as well as asymmetry, system frequency and phase sequence can be queried.

| Query                                 | Display indication                                                                                                    |
|---------------------------------------|----------------------------------------------------------------------------------------------------|
| 1. Query phase-to-phase voltage L1/L2 | $\underbrace{\texttt{U2}}_{\texttt{M}} \overset{\texttt{R}}{\overset{\texttt{V}}}$ 2. Change display indication $\blacktriangle$ |
| 3. Query phase-to-phase voltage L2/L3 | 4. Change display indication $\checkmark$                                                                                        |
| 5. Query phase-to-phase voltage L1/L3 | 6. Change display indication <b>A</b>                                                                                            |
| 7. Query asymmetry                    | 8. Change display indication A V                                                                                                 |
| 9. Query system frequency             | 10. Change display indication A V                                                                                                |
| 11. Query phase sequence              | PHS                                                                                                    |

Tab. 4–1 Flashing elements in the display are highlighted as grey-shaded fields.

# 4.5 Starting the manual self test

The self test described in chapter 2.2.2 Automatic self test" can also be started manually. During the self test, internal functional faults are detected and are indicated as error codes on the display. The alarm relays are not checked during this test.

In order to start the self test manually:

- Keep the test key T ( ▲ ) pressed for more than 1.5 seconds.
- **1** On the display the text "tes" and all applicable display elements will appear.

# 4.6 Deactivating fault memory

The device utilises an erasable fault memory. In order to clear the fault memory:

Keep the ▼ key pressed for more than 1.5 seconds.

# 4.7 Calling up or leaving the menu

- To call up the menu: Keep the 🚽 key pressed for more than 1.5 seconds.
- To leave the menu: Keep the  $\checkmark$  key again pressed for more than 1.5 seconds.

# 4.8 Carrying out settings in the menu

# 4.8.1 Select menu items

Press the  $\checkmark$  key for more than 1.5 seconds to call up the menu. Menu items for different settings are available. Each menu item consists of several submenu items. The  $\blacktriangle$   $\checkmark$  keys can be used to navigate between the menu items. Keep the  $\checkmark$  key, pressed for no longer than 1.5 seconds to call up the menu item. Keep the  $\checkmark$  key pressed for more than 1.5 seconds to return to the next higher menu level.

| Menu item/Key to call up | Description/parameter setting                                                                                                    |  |  |
|--------------------------|----------------------------------------------------------------------------------------------------|--|--|
|                          | Querying and setting response values:<br>• Undervoltage: < U (AL2)<br>• Overvoltage: > U (AL1)<br>• Hysteresis of the voltage response values: Hys U<br>• Asymmetry: Asy (AL1 and AL2)<br>• Underfrequency: < Hz (AL1 and AL2)<br>• Overfrequency: > Hz (AL1 and AL2)<br>• Hysteresis of the frequency response values: Hys Hz<br>• Frequency alarm in case of measuring voltage<br>failure: <u hz<br="">• Phase sequence: PHS (AL1 and AL2)</u>                                                                                                    |  |  |
|                          | <ul> <li>Configuring the fault memory and the alarm relay:</li> <li>Activate/deactivate fault memory or select con mode</li> <li>Select N/O operation (n.o.) or N/C operation (n.c.) individually for each K1/K2</li> <li>After activating the menu item the LEDs AL1/ AL2 indicate arbitrary alarm modes of K1/K2</li> <li>Assign the alarm categories undercurrent, overcurrent, underfrequency, overfrequency or device error individually to each K1/K2 (1, r1 / 2, r2).</li> <li>Assign the alarm function individually to each K1/K2 (1, r1 / 2, r2) when starting the device</li> </ul> |  |  |
|                          | Set delays:<br>• Response delay t <sub>on</sub> 1/t <sub>on</sub> 2<br>• Start-up delay t<br>• Delay on release t <sub>off</sub> (LED, relay                                                                                                    |  |  |

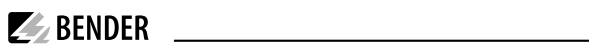

| Menu item/Key to call up | Description/parameter setting                                                                                                    |
|--------------------------|----------------------------------------------------------------------------------------------------|
|                          | <ul> <li>Set the parameters for device control</li> <li>Select method of measurement 3Ph or 3n</li> <li>Enable or disable password protection, change pass word</li> <li>Re-establish factory settings</li> <li>Start the preset function PrE manually.</li> <li>Service menu SyS blocked</li> </ul> |
|                          | Query hard and software version                                                                                                    |
|                          | Query stored alarm values                                                                                                    |
| ESC                      | Move to the next higher menu level (return)                                                                                                    |

# 4.8.2 Carrying out settings in the menu item AL

- 1. Select menu item AL.
- 2. Carry out parameter change as illustrated below.
- 3. Keep the  $\checkmark$  key pressed for more than 1.5 seconds to return to the menu item level after parameter change.

**BENDER** 

4. Change submenu item: 🔺 🔻

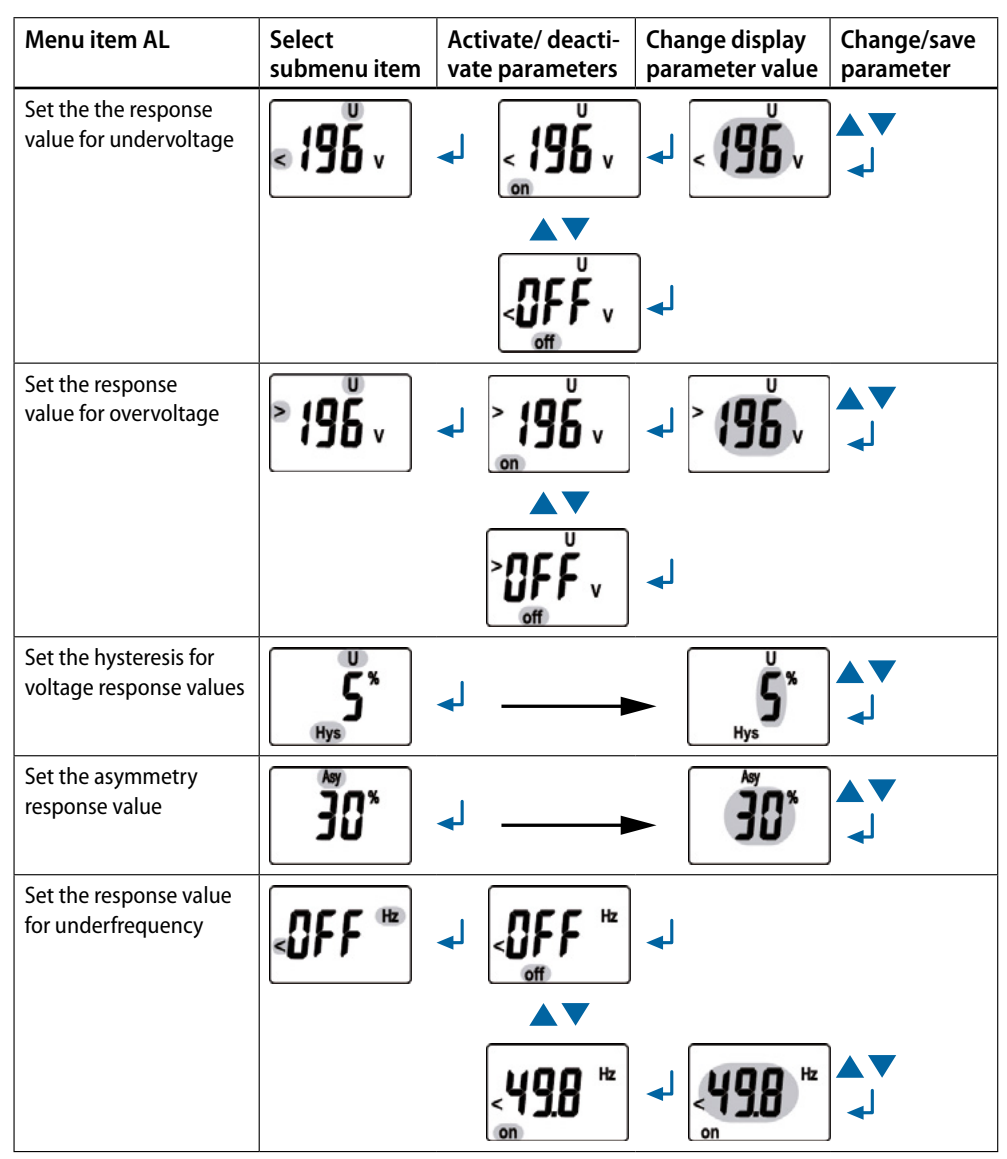

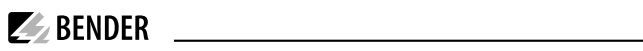

| Menu item AL                                           | Select<br>submenu item | Activate/ deacti-<br>vate parameters                                                                                                    | Change display<br>parameter value | Change/save<br>parameter |
|--------------------------------------------------------|------------------------|----------------------------------------------------------------------------------------------------|-----------------------------------|--------------------------|
| Set the response value for overfrequency               | <b>&gt;</b> 0FF ™      |                                                                                                    | ₽                                 |                          |
|                                                        |                        | S0.5 <sup>™</sup>                                                                                                    |                                   | ▲▼<br>↓                  |
| Set the hysteresis for<br>frequency response<br>value  |                        | <b>↓</b>                                                                                                    | Hys Hz                            | ▲ ▼<br>∢J                |
| Set frequency alarm<br>in case of measuring<br>voltage |                        |                                                                                                    |                                   |                          |
|                                                        |                        |                                                                                                    | ل                                 |                          |
|                                                        |                        |                                                                                                    | <b>┙</b> ୢୄୖୢୢୖୢୖୢୖୢ୶ୖ            | ▲ ▼<br>_                 |
| Set the response value for phase sequence              | PHS                    |                                                                                                    | <b>↓</b>                          |                          |
|                                                        |                        | <b></b><br><u></u><br><u></u><br><u></u><br><u></u><br><u></u><br><u></u><br><u></u><br><u></u><br><u></u><br><u></u><br><u></u><br><u></u><br><u></u> | <b>₽</b> ₩\$                      | ▲ ▼<br>↓                 |
| Return to menu item AL                                 | <b>E5</b> [            | ₄                                                                                                    |                                   |                          |

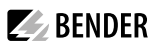

# 4.8.3 Carrying out settings in the menu item out

- 1. Select menu item out.
- 2. Carry out parameter change as illustrated below.
- 3. Keep the  $\checkmark$  key pressed for more than 1.5 seconds to return to the menu item level after parameter change.

| Menu item out                                              | Select       | Activate/deactiva- | Change display  | Change/save |
|------------------------------------------------------------|--------------|--------------------|-----------------|-------------|
|                                                            | submenu item | te parameters      | parameter value | parameter   |
| Activate/ deactivate<br>fault memory or select<br>con mode | ۵л<br>M      |                    | ₄               |             |
|                                                            |              | GFF                | ⊾               |             |
|                                                            |              |                    |                 |             |
|                                                            |              | ٢٠٠                | ل <b>ہ</b>      |             |
| Reactivate fault memo-<br>ry/ select con mode              |              |                    | له              |             |
|                                                            |              |                    |                 |             |
|                                                            |              | Ő                  | ل►              |             |
|                                                            |              |                    |                 |             |
|                                                            |              | כסח                | ₄               |             |
| Select submenu item                                        |              |                    |                 |             |

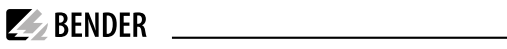

| Menu item out                                            | Select<br>submenu item | Activate/deactiva-<br>te parameters | Change display | Change/save |
|----------------------------------------------------------|------------------------|-------------------------------------|----------------|-------------|
| Setting the alarm relay<br>K1 to N/C operation<br>(n.c.) |                        |                                     | <b>م</b> ا     |             |
|                                                          |                        | <b>.</b>                            | <b>↓</b>       |             |
| Reset alarm relay K1 to<br>N/O operation (n.o.)          | <b>AC.</b>             |                                     | ₄              |             |
|                                                          |                        |                                     | ₄              |             |
| Select submenu item                                      |                        |                                     |                |             |
| Reset alarm relay K2 to<br>N/ O operation (n.o.)         | <b>^2</b>              |                                     | ₄              |             |
|                                                          |                        |                                     | ₄              |             |
| Reset alarm relay K2 to<br>N/O operation (n.o.)          | م <b>د</b> . ع         |                                     | ₄              |             |
|                                                          |                        | <b>n.o.</b>                         | ⊾              |             |
| Select submenu item                                      |                        |                                     |                |             |

| Menu item out                                     | Select<br>submenu item | Activate/deactiva-<br>te parameters | Change display<br>parameter value | Change/save<br>parameter |
|---------------------------------------------------|------------------------|-------------------------------------|-----------------------------------|--------------------------|
| LEDs AL1/ AL2 indicate<br>alarm state of K1/K2    | LEd                    |                                     | <b>4</b>                          |                          |
| Select submenu item                               |                        |                                     | ୶                                 |                          |
| Assign category device<br>error to alarm relay K1 |                        |                                     |                                   | 】 ▲▼<br>↓                |
| Change category                                   |                        |                                     |                                   |                          |
| Assign undervoltage<br>fault to alarm<br>relay K1 |                        |                                     |                                   | ▼▲<br>↓                  |
| Change category                                   |                        |                                     |                                   |                          |
| Assign overvoltage fault<br>to alarm relay K1     |                        | off                                 |                                   |                          |
| Change category                                   |                        |                                     |                                   |                          |
| Assign asymmetry fault<br>to alarm relay K1       |                        | Asy 1                               | Asy 1                             |                          |
| Change category                                   |                        |                                     |                                   |                          |
| Assign underfrequency fault to alarm relay K1     |                        |                                     |                                   |                          |
| Change category                                   |                        |                                     |                                   |                          |

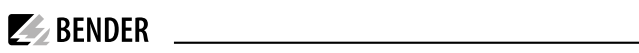

| Menu item out                                                      | Select<br>submenu item | Activate/deactiva-<br>te parameters | Change display<br>parameter value | Change/save<br>parameter |
|--------------------------------------------------------------------|------------------------|-------------------------------------|-----------------------------------|--------------------------|
| Assign overfrequency<br>fault to alarm relay K1<br>Change category |                        | ► I Hz<br>off                       |                                   | ▼▲<br>↓                  |
| Assign phase sequence<br>fault to alarm relay K1                   |                        |                                     |                                   | ▼▲<br>↓                  |
| Change category                                                    |                        |                                     |                                   |                          |
| Assign undervoltage<br>fault to alarm relay K1                     |                        |                                     |                                   |                          |
| Change category                                                    |                        |                                     |                                   |                          |
| Return to submenu<br>item r1                                       |                        | ESE                                 | <b>↓</b>                          |                          |
| Change category                                                    |                        |                                     |                                   |                          |
| Assign category device<br>error to alarm relay K2                  |                        | 2                                   | 4                                 |                          |
| Change category                                                    |                        |                                     |                                   |                          |
| Return to menu item out                                            |                        | <b>E</b> 5[                         | ₄                                 |                          |

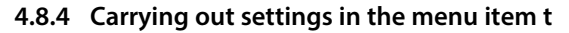

- 1. Select menu item t.
- 2. Carry out parameter change as illustrated below.
- 3. Keep the  $\checkmark$  key pressed for more than 1.5 seconds to return to the menu item level after parameter change..

| Menu item t                                                          | Select<br>submenu item | Activate/ deacti-<br>vate parameters | Change display parameter value | Change/save<br>parameter |
|----------------------------------------------------------------------|------------------------|--------------------------------------|--------------------------------|--------------------------|
| Set response delay K2<br>(set t <sub>on1</sub> as t <sub>on2</sub> ) | 2<br>ton 2             | ▲                                    |                                | ▲▼<br>↓                  |
| Select submenu item                                                  |                        |                                      |                                |                          |
| Set start-up delay for device start                                  |                        | ▲                                    | → [ 0.0 °                      | ▲▼<br>_↓                 |
| Select submenu item                                                  |                        |                                      |                                |                          |
| Set delay on release<br>K1/K2                                        |                        | ▲                                    | ► OOO s                        | ▲ ▼<br>∢」                |
| Select submenu item                                                  |                        |                                      |                                |                          |
| Return to menu item t                                                | ESC                    | <b>↓</b>                             |                                |                          |

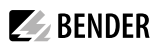

# 4.8.5 Carrying out settings in the menu item SEt

- 1. Select menu item SEt.
- 2. Carry out parameter change as illustrated below.
- 3. Keep the key pressed for more than 1.5 seconds to return to the menu item level after parameter change.

| Menu item t                                                                         | Select<br>submenu item | Activate/deacti<br>vate parameter | - Change display<br>s parameter value | Change/save<br>parameter |
|-------------------------------------------------------------------------------------|------------------------|-----------------------------------|---------------------------------------|--------------------------|
| Set method of measure-<br>ment for phase                                            | 3Ph                    |                                   | •                                     |                          |
|                                                                                     |                        |                                   |                                       |                          |
|                                                                                     |                        |                                   | •                                     |                          |
| Select submenu item                                                                 |                        |                                   |                                       |                          |
| Enable password pro-<br>tection and enter pass-<br>word (3-digit numerical<br>code) |                        |                                   | <b>₽</b>                              |                          |
|                                                                                     |                        | <b>2</b>                          | <b>.</b>                              |                          |
| Change password                                                                     |                        | <ul> <li>↓</li> <li>▲▼</li> </ul> |                                       |                          |
|                                                                                     |                        | <b>_</b>                          | <b>₽ ₽</b>                            |                          |

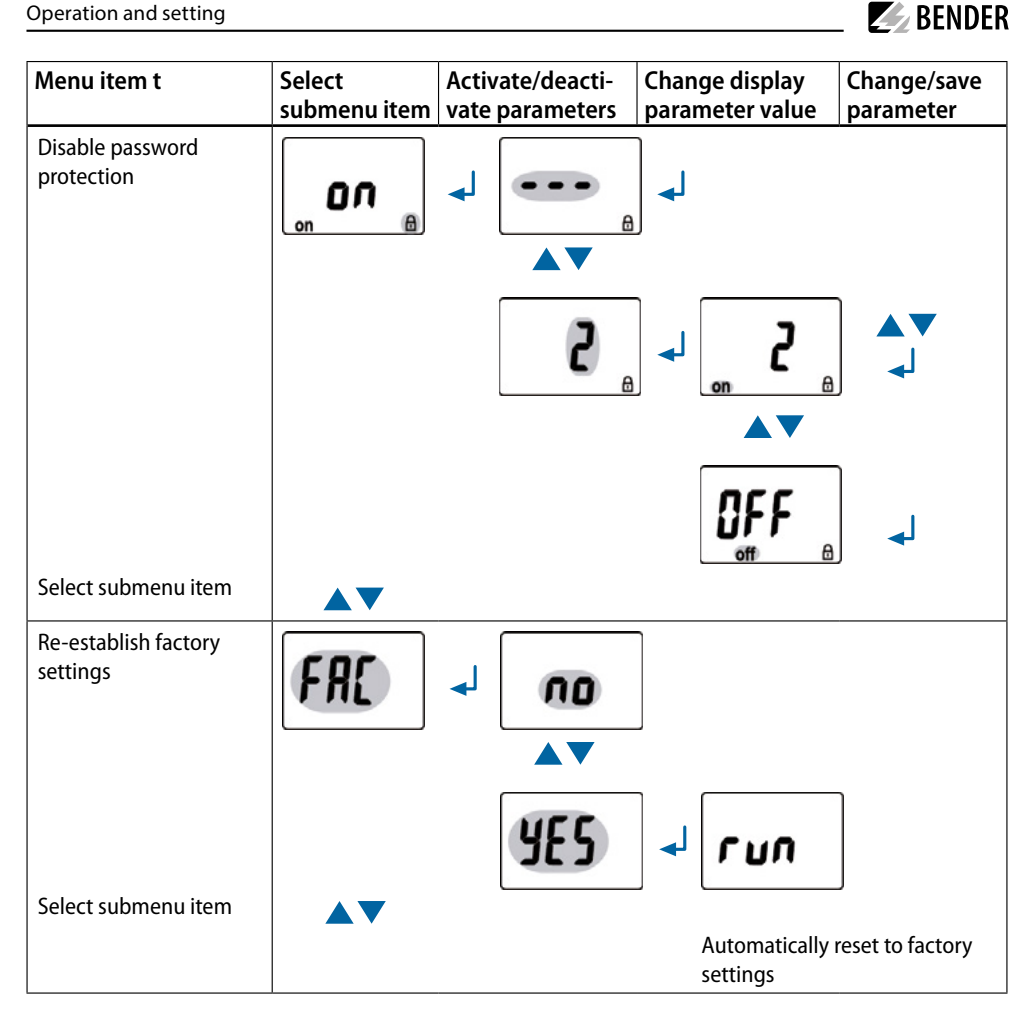

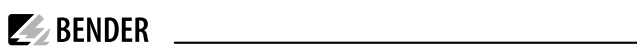

| Menu item t                                         | Select<br>submenu item | Activate/deacti-<br>vate parameters | Change display<br>parameter value                                                                           | Change/save<br>parameter                                                                  |
|-----------------------------------------------------|------------------------|-------------------------------------|----------------------------------------------------------------------------------------------------|-------------------------------------------------------------------------------------------|
| Activate preset function<br>for 3Ph and 3n manually | PrE                    |                                     |                                                                                                    |                                                                                           |
|                                                     |                        | YES                                 | J 3Ph                                                                                                    | ] ↓                                                                                       |
|                                                     |                        |                                     | UI2I3 N                                                                                                    | ] ↓                                                                                       |
| Select submenu item                                 |                        |                                     | The texts "run" an<br>alternately appea<br>If the text "rdY" ap<br>display, the prese<br>been carried out f | d "PrE" will<br>r on the display.<br>opears on the<br>t function has<br>for 3n resp. 3Ph. |
| Blocked system menu                                 |                        |                                     |                                                                                                    |                                                                                           |
| Select submenu item                                 |                        |                                     | → <u> </u>                                                                                                  |                                                                                           |
| Return to menu item<br>SEt                          | <b>ES</b> [            | له                                  |                                                                                                    |                                                                                           |

# 4.8.6 Querying information in menu item INF

• Select menu item INF.

Information such as software version and hardware version will alternately appear on the display. If all the information is displayed, you can select individual information using the **A V** keys.

# 4.8.7 Querying and clearing fault memory in the menu item HIS

- 1. Select menu item HIS.
- 2. Change parameters according to table.
- 3. Keep the  $\checkmark$  key pressed for more than 1.5 seconds to return to the menu item level after parameter change.

| Menu item HiS                 | Fault indication /Submenu item                                                                   |
|-------------------------------|--------------------------------------------------------------------------------------------------|
| 1. Query voltage faults L1/L2 | $\underbrace{U}_{W}^{U} \underbrace{V}_{V}^{R}}_{W}$ 2. Select fault indication $\blacktriangle$ |
| 3. Query voltage faults L2/L3 | $4. Select fault indication  \checkmark$                                                         |
| 5. Query voltage faults L1/L3 | (I) = I = I = I = I = I = I = I = I = I =                                                        |
| 7. Query asymmetry faults     | 8. Select fault indication                                                                       |
| 9. Query frequency faults     | 10. Select fault indication                                                                      |
| 11. Query phase faults        | <b>PHS</b><br>12. Select fault indication <b></b>                                                |
| 13. Clear fault memory        | ↓ 14. Select fault indication ▲ ▼                                                                |
| 15. Return to menu item HiS   | E50 J                                                                                            |

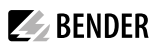

# 5 Technical Data

### 5.1 Data in tabular form

#### Insulation coordination acc. to IEC 60664-1/ IEC 60664-3

| Rated insulation voltage                              | 400 V      |
|-------------------------------------------------------|------------|
| Rated impulse voltage/pollution degree                | 4 kV/III   |
| Protective separation (reinforced insulation) between |            |
| (A1, A2) - (N, L1, L2, L3) - (11                      | I, 12, 14) |
| Voltage test acc. to IEC 61010-1:                     |            |
| (N, L1, L2, L3) - (A1, A2), (11, 12, 14)              | 3.32 kV    |
| (N, L1, L2, L3) - (21, 22, 24)                        | 2.21 kV    |
| (A1, A2) - (11, 12, 14) - (21, 22, 24)                | 2.21 kV    |

#### **Supply Voltage**

| ٧M | D42. | 3-D-1 | 1: |
|----|------|-------|----|
| ~  |      |       |    |

| Supply voltage U <sub>s</sub>  | AC 1672 V / DC 9.694 V     |
|--------------------------------|----------------------------|
| Frequency range U <sub>s</sub> | 15460 Hz                   |
| VMD423-D-2:                    |                            |
| Supply voltage U <sub>s</sub>  | AC/DC 70300 V              |
| Frequency range U <sub>s</sub> | 5460 Hz                    |
| Power consumption              | ≤ 3.5 VA                   |
| VMD243H:                       |                            |
| Supply voltage U <sub>s</sub>  | internal supply from $U_n$ |
| Frequency range U <sub>s</sub> | 4065 Hz                    |
| Power consumption              | ≤ 5 VA                     |
|                                |                            |

#### **Measuring circuit**

| Measuring range (r.m.s. value) (L-N) | AC 0288 V |
|--------------------------------------|-----------|
| Measuring range (r.m.s. value) (L-L) | AC 0500 V |
| Rated frequency $f_n$                | 4065 Hz   |
| Frequency range                      | 25100 Hz  |

#### **Response values**

| Type of distribution system              | 3(N)AC / 3AC (3AC)*         |
|------------------------------------------|-----------------------------|
| Undervoltage < U (Alarm 2) (measuring    | g method: Ph/3n )           |
| AC 10500 V/10                            | 288 V (3n: AC 184 V)*       |
| Overvoltage > U1 (Alarm 1) (measuring    | 3 method: 3Ph/3n )          |
| AC 10500 V/10                            | 288 V (3n: AC 264 V)*       |
| Overvoltage > U2 (Alarm 1) (measuring    | g method: 3Ph/3n )          |
| AC 10500 V/10                            | 288 V (3n: AC 253 V)*       |
| Overvoltage U210-minut                   | te average determination    |
| Resolution of setting U                  | 1 V                         |
| Hysteresis U                             | 140 % (5 %)*                |
| Asymmetry                                | 530 % (30 %)*               |
| Phase failure by                         | setting of the asymmetry    |
| Phase sequenceclockwise/ ant             | ticlockwise rotation (off)* |
| Relative uncertainty, voltage at 50 Hz/6 | 60 Hz                       |
|                                          | ±1.5 %, ±2 digits           |
| Underfrequency < Hz                      | 4565 Hz (47.5 Hz)*          |
| Overfrequency > Hz                       | 4565 Hz (50.2 Hz)*          |
|                                          |                             |

| Resolution of setting f                 | 0.1 Hz            |
|-----------------------------------------|-------------------|
| Resolution of setting f 100500 Hz       | 1 Hz              |
| Hysteresis frequency Hys Hz             | 0.12 Hz (0.1 Hz)* |
| Relative uncertainty frequency in the I | range of 4065 Hz  |
|                                         | ±0.1 %, ±1 digit  |

#### Specified time

| Start-up delay t                                               | 0300 s (30 s)*                |
|----------------------------------------------------------------|-------------------------------|
| Response delay ton1/2                                          | 0300 s (0.1 s)*               |
| Release delay toff                                             | 0300 s (30 s)*                |
| Resolution of setting $t$ , $t_{on1/2}$ , $t_{off}$ (010 s)    | 0.1 s                         |
| Resolution of setting $t$ , $t_{on1/2}$ , $t_{off}$ (1099 s).  | 1 s                           |
| Resolution of setting $t$ , $t_{on1/2}$ , $t_{off}$ (100300 s) | 10 s                          |
| Operating time voltage tae                                     | ≤ 80 ms                       |
| Operating time frequency tae                                   | ≤ 80 ms                       |
| Response time <i>t</i> <sub>an</sub>                           | $t_{an} = t_{ae} + t_{on1/2}$ |
| Recovery time t <sub>b</sub>                                   | 300 ms                        |

#### Displays, memory

| DisplayLC display, m               | nulti-functional, not illuminated |
|------------------------------------|-----------------------------------|
| Display range, measured value      | AC 0500 V                         |
| Operating uncertainty, voltage at  | t 50 Hz/60 Hz                     |
|                                    | ±1.5 %, ±2 digits                 |
| Operating uncertainty in the freq  | uency range of 4065 Hz            |
|                                    | ±0.1 %, ±1 digit                  |
| History memory (HiS) for the first | t alarm value                     |
|                                    | data record measured values       |
| Password                           | Off/On / 0999 (on/126)*           |
| Fault memory (M) alarm relay       | on/off/con (OFF)*                 |

#### Switching elements

| Number of changeover contacts2 x 1 (K1, K2)                |
|------------------------------------------------------------|
| Operating principle N/C operation n.c./N/O operation n.o.  |
| K1: (undervoltage < U, overvoltage > U1, asymmetry Asy,    |
| underfrequency < Hz, overfrequency > Hz,                   |
| alarm when starting S.AL, N/C operation n.c.)*             |
| K2: (device error Err, undervoltage < U, overvoltage > U1, |
| asymmetry Asy, underfrequency < Hz, overfrequency > Hz,    |
| phase sequence PHS, overvoltage > U2, alarm when starting  |
| S.AL, N/C operation n.c.)*                                 |
| Electrical service life, number of cycles 10 000           |
| Contact data acc. to IEC 60947-5-1:                        |
| Utilisation category AC 13 / AC 14 / DC-12 / DC-12 / DC-12 |
| Rated op. voltage230 V / 230 V / 24 V / 110 V / 220 V      |
| Rated op. current 5 A / 3 A / 1 A / 0.2 A / 0.1 A          |
| Minimum contact rating1 mA at AC/DC $\geq 10$ V            |
|                                                            |

#### Environment/EMC

| EMC                                                  | IEC 61326     |
|------------------------------------------------------|---------------|
| Operating temperature                                | 25+55 ℃       |
| Classification of climatic conditions acc. to IEC 60 | 0721: (except |
| condensation and formation of ice)                   | -             |
| Stationary use (IEC 60721-3-3)                       | 3K24          |
| Transport (IEC 60721-3-2)                            | 2K11          |
| Long-term storage (IEC 60721-3-1)                    | 1K22          |
| Classification of mechanical conditions acc. to IE   | C 60721:      |
| Stationary use (IEC 60721-3-3)                       | 3M11          |
| Transport (IEC 60721-3-2)                            | 2M4           |
| Long-term storage (IEC 60721-3-1)                    | 1M12          |
|                                                      |               |

### Connection

| Connection              | screw-type terminals                      |
|-------------------------|-------------------------------------------|
| Connection properties:  |                                           |
| rigid/flexible          | .0.24 / 0.22.5 mm <sup>2</sup> / AWG 2412 |
| Multi-conductor connect | tion (2 conductors with the same cross    |
| section):               |                                           |
| rigid, flexible         | 0.21.5 / 0.21.5 mm <sup>2</sup>           |
| Stripping length        |                                           |
| Tightening torque       | 0.6 Nm                                    |
| Connection              | push-wire terminals                       |

| Connection properties:    |                                   |
|---------------------------|-----------------------------------|
| Rigid                     | 0.22.5 mm <sup>2</sup> (AWG 2414) |
| Flexible without ferrules | 0.22.5 mm <sup>2</sup> (AWG 2414) |
| Flexible with ferrules    | 0.21.5 mm <sup>2</sup> (AWG 2416) |
| Stripping length          | 10 mm                             |
| Opening force             | 50 N                              |
| Test opening, diameter    | 2.1 mm                            |

### General data

| Operating mode                    | continuous operation     |
|-----------------------------------|--------------------------|
| Mounting                          | any position             |
| Degree of protection, internal of | omponents (IEC 60529)P30 |
| Degree of protection, terminals   | (IEC 60529) IP20         |
| Enclosure material                | polycarbonate            |
| Flammability class                | UL94 V-0                 |
| DIN rail mounting acc. to         | IEC 60715                |
| Screw fixing                      |                          |
| Software version                  | D344 V3.1x (VMD423)      |
| Software version                  | D345 V3.1x (VMD423H)     |
| Weight                            | ≤ 150 g                  |
| ()* = factory setting             |                          |

# 5.2 Ordering information

| Туре        | Nominal sys. voltage U <sub>n</sub> * | Supply voltage U <sub>s</sub> * | ArtNo.    | Connection          | Manual No. |
|-------------|---------------------------------------|---------------------------------|-----------|---------------------|------------|
| VMD423-D-1  | 2/11/1/2001/2001/                     | AC 1672 V/ DC 9,6 V94 V         | B730 0020 | Push wire terminal  |            |
| VMD423-D-1  | 5(IV)AC 0500 V/ 200 V                 | 15460 Hz                        | B93010020 | Screw type terminal |            |
| VMD423-D-2  | 3(N)AC 0500 V/ 288 V                  | AC/DC 70300 V                   | B73010021 | Push wire terminal  | 000120     |
| VMD423-D-2  |                                       | 15460 Hz                        | B93010021 | Screw type terminal | 000139     |
| VMD423H-D-3 |                                       | $U_s = U_n$                     | B73010022 | Push wire terminal  |            |
| VMD423H-D-3 | 3(N)AC /0500 V/ 288 V                 | 4065 Hz                         | B93010022 | Screw type terminal |            |
| Montag      | jeclip für Schraubmontage (1          | Stück je Gerät, Zubehör)        | B98060008 |                     |            |

\*Absolute values of the voltage ranges

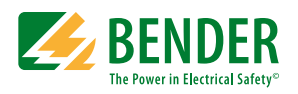

Alle Rechte vorbehalten. Nachdruck und Vervielfältigung nur mit Genehmigung des Herausgebers.

### Bender GmbH & Co. KG

Postfach 1161 • 35301 Grünberg • Deutschland Londorfer Str. 65 • 35305 Grünberg • Deutschland Tel.: +49 6401 807-0 • Fax: +49 6401 807-259 E-Mail: info@bender.de • www.bender.de

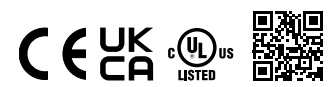

All rights reserved. Reprinting and duplicating only with permission of the publisher.

### Bender GmbH & Co. KG

PO Box 1161 • 35301 Grünberg • Germany Londorfer Str. 65 • 35305 Grünberg • Germany Tel.: +49 6401 807-0 • Fax: +49 6401 807-259 E-Mail: info@bender.de • www.bender.de